## To add a new Widget to the Alma Dashboard:

Click the plus sign in the top right corner.

| ExLibris                                                                                                    | A     Physical items ▼     Title ▼                                                                                                    |                                                                                                  | ft v | Q | Southern Wesleyan<br>University Library -<br>Circulation Desk | • | 1 | <del>\$</del> | ? |
|----------------------------------------------------------------------------------------------------|----------------------------------------------------------------------------------------------------|--------------------------------------------------------------------------------------------------|------|---|---------------------------------------------------------------|---|---|---------------|---|
| <b>≕</b> ★<br>Alma                                                                                                    | Welcome, PASCAL, SWUte                                                                                                    | st 02/05/2021                                                                                    |      |   |                                                               |   |   |               | • |
| Acquisitions                                                                                                    | Recent Pages                                                                                                    |                                                                                                  |      |   |                                                               |   |   |               |   |
| Resources                                                                                                    | Keep Up With Alma                                                                                                    | ~                                                                                                |      |   | Discovery Search                                              |   |   |               | ~ |
| The second second secon | User Sets in Alma<br>Are you making use of user sets in Alma toda<br>using Analytics to create complex user search<br>this purpose? Don't miss out on the Advance<br>Search feature. In addition to multiple new us<br>indexes you can also use Advanced Search for<br>for users using boolean operators between n<br>search queries. You can then save your search<br>for any purpose. | ay? Are you<br>th queries for<br>d User<br>ser search<br>or searching<br>nultiple<br>ch as a set |      |   | Search anything                                               |   |   | Q             | 1 |
|                                                                                                    | Share your great ideas with us and help u<br>Alma!                                                                                                    | s improve                                                                                        |      |   |                                                               |   |   |               |   |

## A window will open: Check the box next to the widget(s) you need then click the gray X in top right hand corner.

| Vanage Widgets                                                                                                    |                                                                                |                                                                                                    |  |  |  |  |  |
|----------------------------------------------------------------------------------------------------|--------------------------------------------------------------------------------|----------------------------------------------------------------------------------------------------|--|--|--|--|--|
| Active                                                                                                    | Widget name                                                                    | Description                                                                                          |  |  |  |  |  |
|                                                                                                    | Tasks                                                                          | Tasks Widget                                                                                         |  |  |  |  |  |
|                                                                                                    | Notifications                                                                  | Notifications Widget                                                                                 |  |  |  |  |  |
|                                                                                                    | Organization Calendar                                                          | Calendar Widget                                                                                      |  |  |  |  |  |
|                                                                                                    | Scheduled Jobs Status                                                          | The Scheduled Jobs Status Dashboard widget presents the status of scheduled jobs for the last 5 days |  |  |  |  |  |
| <                                                                                                    | Discovery Search                                                               | Primo Dashboard Widget                                                                               |  |  |  |  |  |
|                                                                                                    | Consortia Member Links                                                         | Consortia Links Widget                                                                               |  |  |  |  |  |
|                                                                                                    | Sandbox(es)                                                                    | Link to the sandbox environment/s that are available for your use                                    |  |  |  |  |  |
| <ul> <li>Image: A set of the set of the</li></ul> | Keep Up With Alma                                                              | What's new in Alma                                                                                   |  |  |  |  |  |
|                                                                                                    | PASCAL Delivers Lending Activity - Current<br>Items Out on Loan                | All Items at Currently on Loan to Other Institutions via PASCAL Delivers                             |  |  |  |  |  |
|                                                                                                    | PASCAL Delivers Borrowing Activity -<br>Current Items Borrowed by Your Patrons | All Items Currently Borrowed by your Patrons via PASCAL Delivers                                     |  |  |  |  |  |

You should now see your new widgets on the Dashboard.

Ŀ

How to Add the PASCAL Delivers Current Activity Reports to your Alma Dashboard:

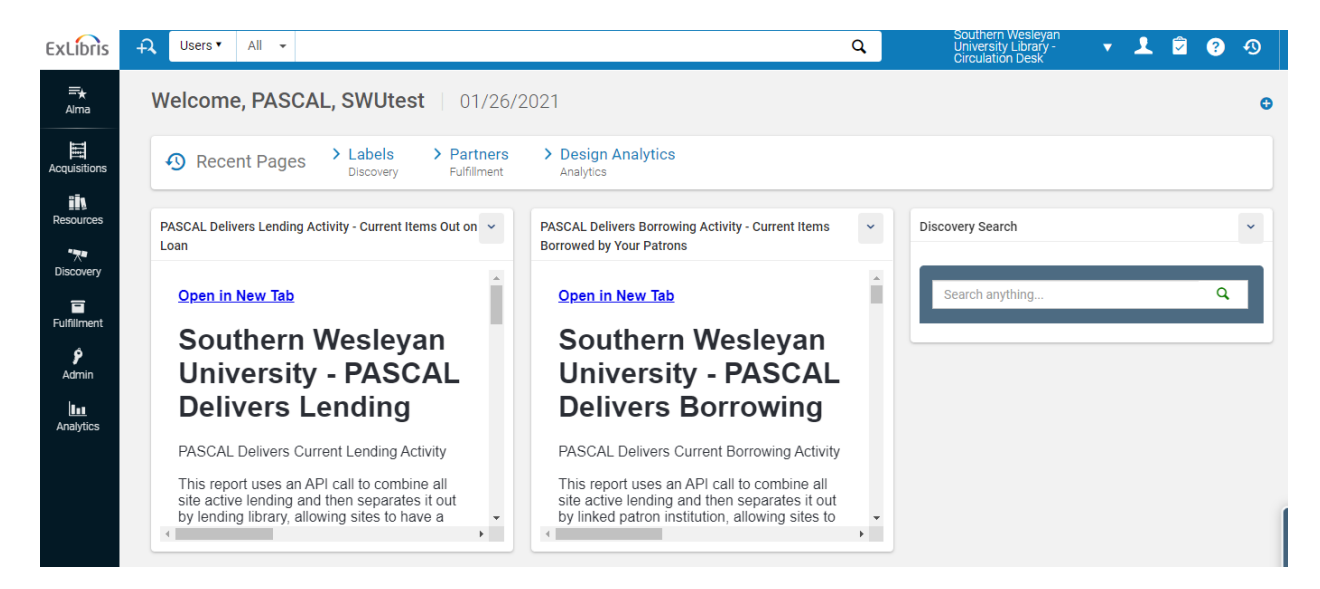

You can drag and drop widgets anywhere in the three column layout.